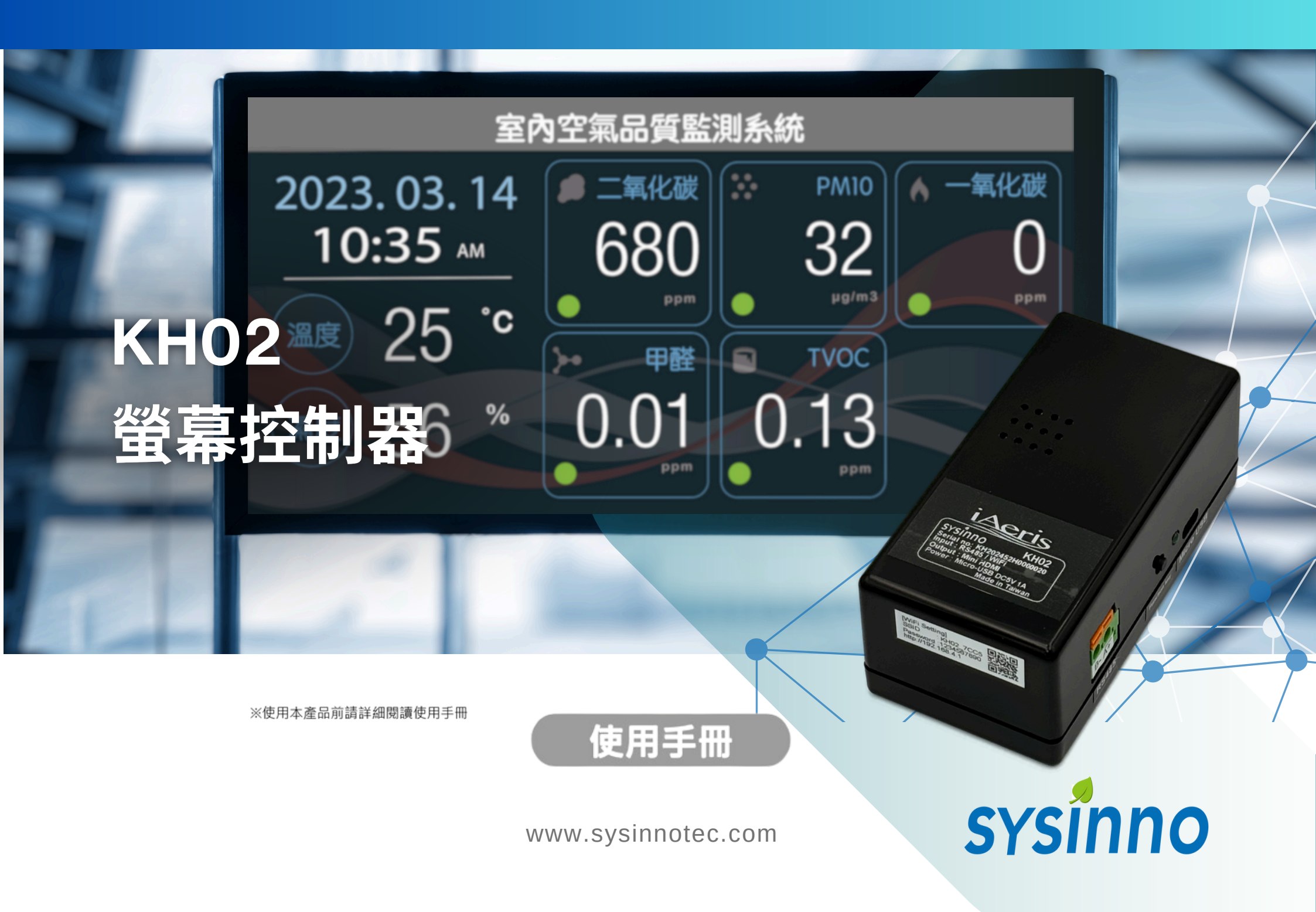

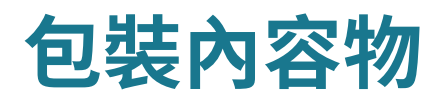

- KH02 主機
- 變壓器[1]

# 硬體外觀/功能

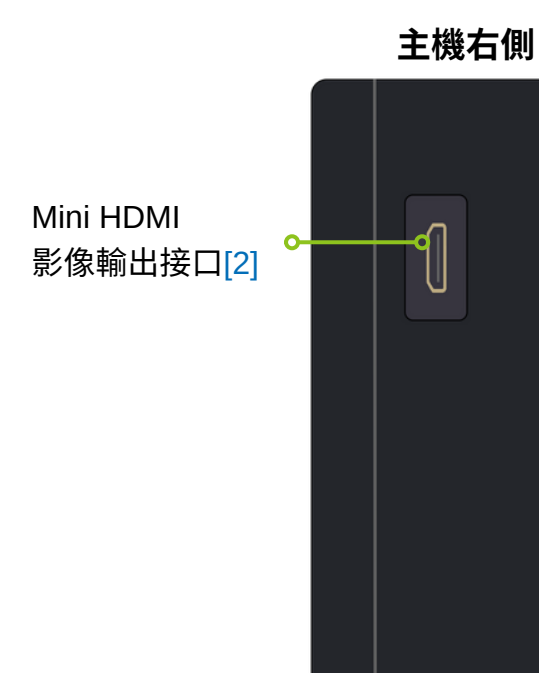

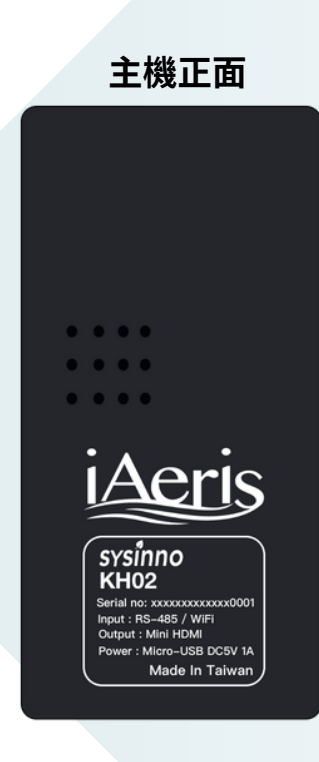

### 備註事項:

[1] 變壓器電源線長度為1.5m

[2] 請採用Mini HDMI 連接線接至螢幕或利用Mini HDMI to HDMI 轉接頭轉換

[3] RS485 導線建議: AWG22 雙隔離線控制線,線長勿超過200m

[4] 具備的通訊功能只能與 iAeris 空品偵測器通訊

### 通訊介面:

### RS485功能

- RS-485 具方向性, 連接時請注意 A(+)、B(-) 位置 無線網路功能
- 使用無線網路時,請參考WiFi 設定流程說明

sysinno

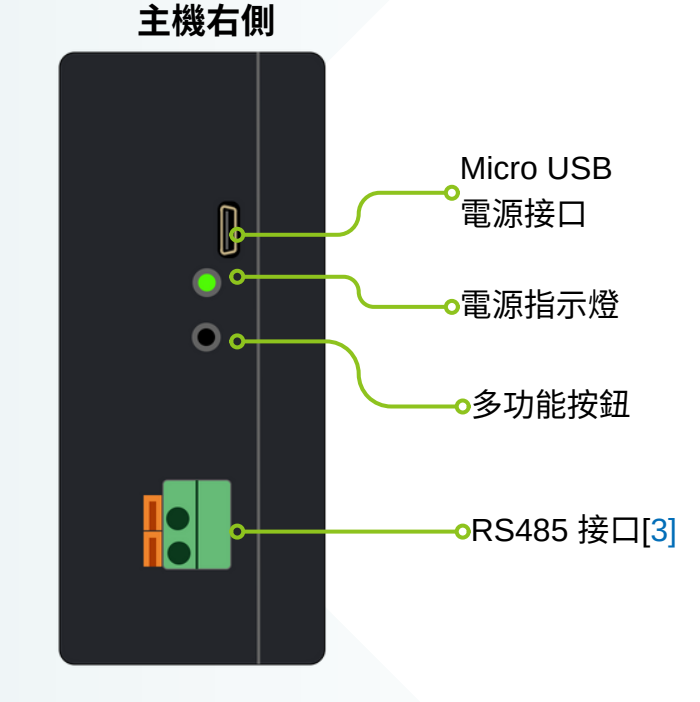

sysinno 系統架構 Aeris **KH02** 螢幕控制器 螢幕顯示器 目標iAeris 空品偵測器 a RS485 ~~~ 13 RS485 iAeris Sysinno KH02 Mari ta attactioned Mari ta attactioned Mari ta attactioned 室內空氣品質監測系統 2023.03.14 ▲ 一氧化碳 b **Direct WiFi** 10:35 AM 680 32 Mini HDMI 25 iAeris Sysing KH22 Market Market Mark Ś ED. Soft WiFi AP 13 濕度 56 C WiFi Intranet iAeris Sysinno Execution Execution Executio Ś ই WiFi AP

### 備註事項:

[1] KH02 需搭配 iAeris 空品偵測器系列產品,連線將即時空氣品質資訊顯示在外接螢幕上[2] KH02 只能搭配一台 iAeris 空品偵測器,無法同時連線多台 iAeris[3] KH02 與 iAeris 空品偵測器的連線方式:

- a RS485: 透過RS485 連接線連接
- **Direct WiFi:** 開啟 iAeris 空品偵測器WiFi熱點模式,並將KH02 連接此WiFi熱點
- ⓒ WiFi Intranet: iAeris 空品偵測器與 KH02 透過WiFi同時連接至相同的區域網路
- [4] 本產品不包括外接螢幕與WiFi AP,螢幕最佳解析度為:1920x1080

# RS485連接模式安裝指南

# sysinno

## 透過RS485 有線方式連接目標iAeris 空品偵測器與KH02

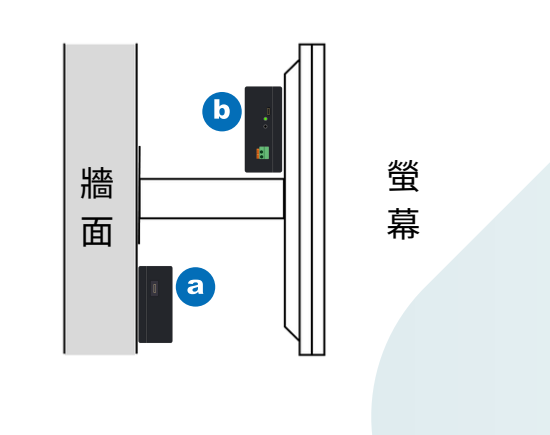

安裝位置: KH02主機可以 a 黏貼於牆面適當位置 或 b 置 於螢幕後方

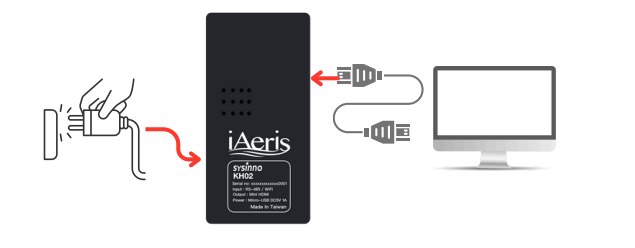

**3**\_\_\_\_\_ 螢幕HDMI訊號線插入KH02,變壓器插入插座上電

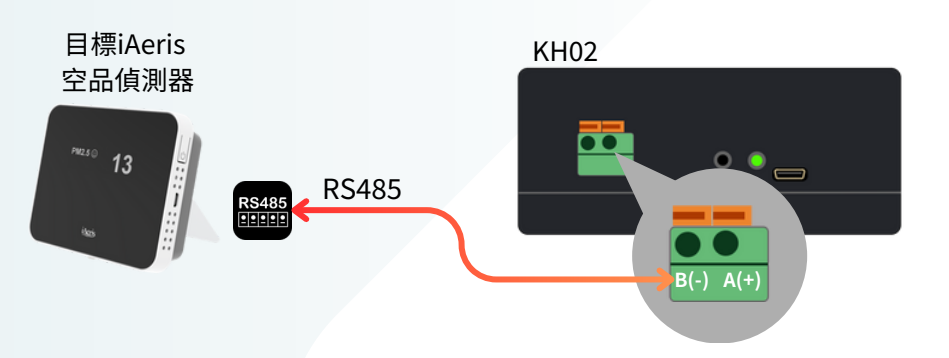

2

透過RS-485傳輸線與目標 iAeris 空品偵測器對接 [1] [1]: RS485具備方向性,連接時請注意 RS-485 A(+)、B(-) 位置

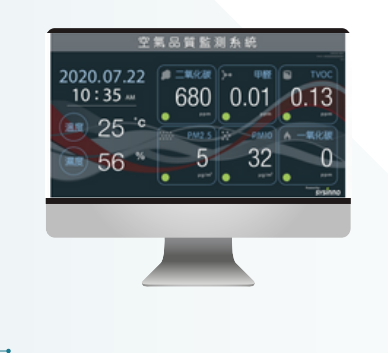

螢幕開機出現空氣品質畫面,即可開始監控空氣品質

# DIRECT WIFI連接模式安裝指南

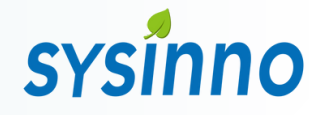

透過Direct WiFi連接方式連接目標iAeris 空品偵測器與KH02

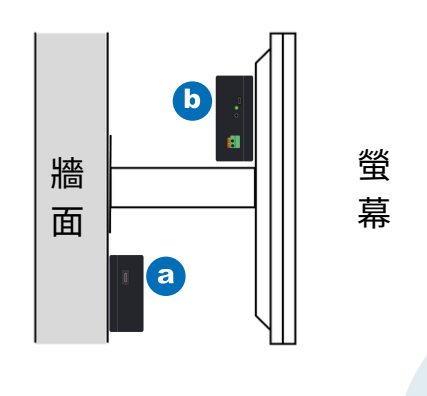

安裝位置: KH02主機可以 a 黏貼於牆面適當位置 或 b 置 於螢幕後方

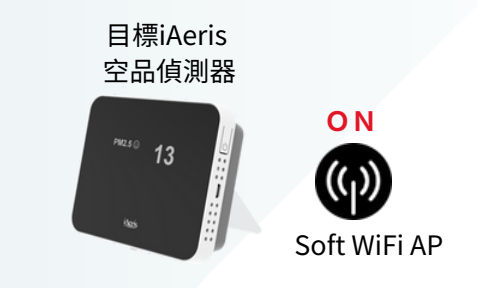

# 2

開啟目標 iAeris 空品偵測器無線網路熱點 [1] [1]: iAeris出廠預設已開啟無線網路熱點,若無法確定請重置網路 設定。重置方式請參考iAeris系列產品說明書

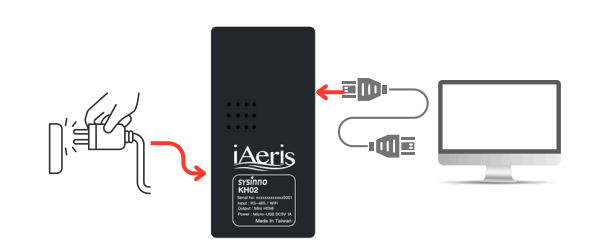

**3\_\_\_\_\_** 螢幕HDMI訊號線插入KH02,變壓器插 入插座上電

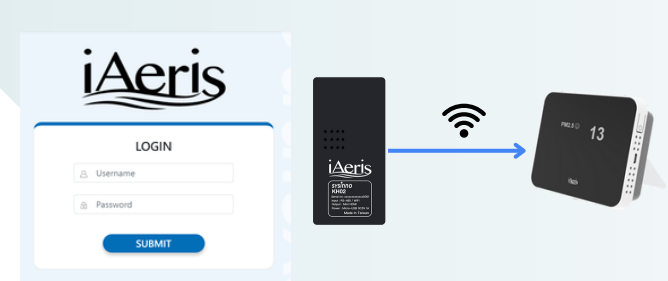

# 4\_\_\_\_

登入KH02網頁設定WiFi 連線功能[2] [2]: 請參考[Direct WiFi 模式連線設定]章節說明

螢幕開機出現空氣品質畫面,即可開始監控空 氣品質

# WIFI INTRANET連接模式安裝指南

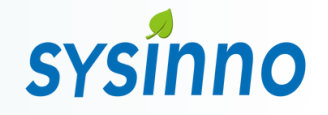

## 透過WiFi Intranet連接方式連接目標iAeris 空品偵測器與KH02

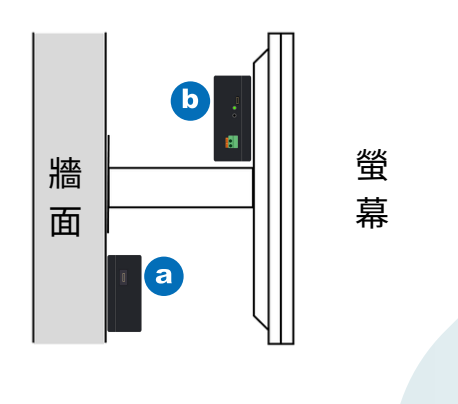

安裝位置: KH02主機可以 a 黏貼於牆面適當位置 或 b 置 於螢幕後方

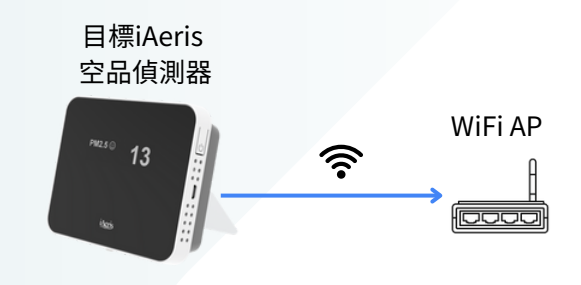

## 2

將目標 iAeris 空品偵測器連線至區域網路中並取得固定IP位址[1] [1]: iAeris的網路設定方式請參考iAeris系列產品說明書

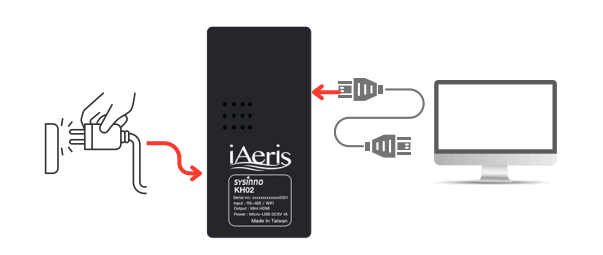

**3\_\_\_\_\_** 螢幕HDMI訊號線插入KH02,變壓器插 入插座上電

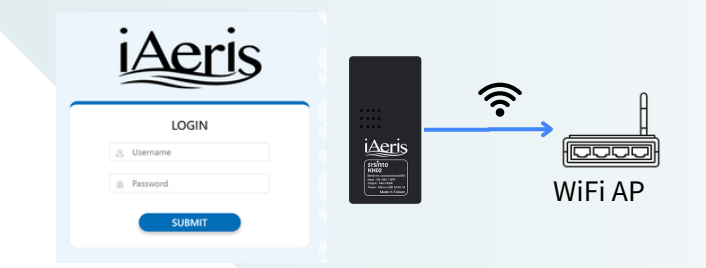

# 4\_\_\_\_

登入KH02網頁設定WiFi 連線功能[2] [2]: 請參考[WiFi Intranet 模式連線設定]章節說明

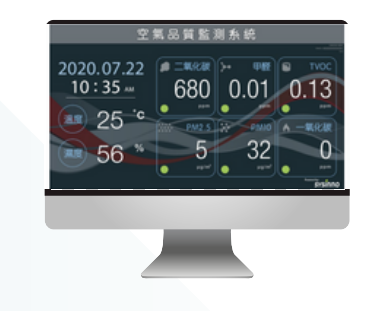

**5**\_\_\_\_\_ 螢幕開機出現空氣品質畫面,即可開始監控空 氣品質

# 連接無線網路熱點

# sysinno

## KH02 出廠預設開啟無線網路熱點,用戶可以透過手機或電腦直接連線

## 開啟KH02 電源,等待開機完成後按下多 功能按鈕

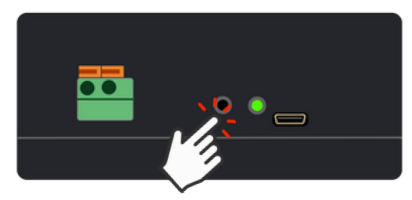

### 螢幕顯示裝置資訊,確認KH02處於熱點 模式(AP mode)[1]

| PID:         | KH02               |    |          |
|--------------|--------------------|----|----------|
| SNO:         | 00000000000000001  |    |          |
| F/W version: | 2.01.001           |    |          |
| Memory:      | 0/0                |    |          |
| WiFi Mac:    | b8:27:eb:c7:a8:4c  |    |          |
| WiFi Status: | AP Mode            |    | -AP Mode |
| SSID:        | KH02_A84C          |    |          |
| IP Address:  | http://192.168.4.1 |    |          |
| RSSI:        |                    |    |          |
| LAN MAC:     |                    |    |          |
| LAN IP:      |                    |    |          |
|              |                    |    |          |
|              |                    | ОК |          |
|              |                    |    |          |

### 在機器側面標籤找到 WiFi 熱點與金鑰 SSID: KH02\_xxxx Password 1234567890

| Model ; KH02                                            | [WiFi Setting]                            | തുംപത |
|---------------------------------------------------------|-------------------------------------------|-------|
| Serial no : 00000000000xxxx<br>WiFi Mac : xxxxxxxxxxxxx | SSID : KH02_xxxx<br>Password : 1234567890 | 322   |
| BLE Mac :                                               | http://192.168.4.1/conlig?                | 00000 |

## 2

打開手機或電腦搜尋並連線KH02 WiFi 熱點

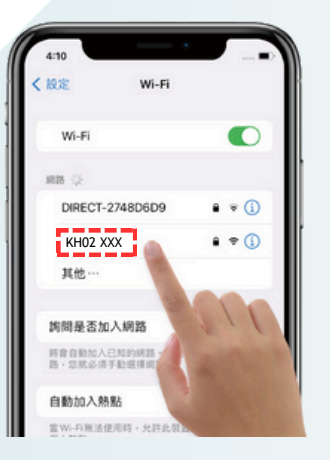

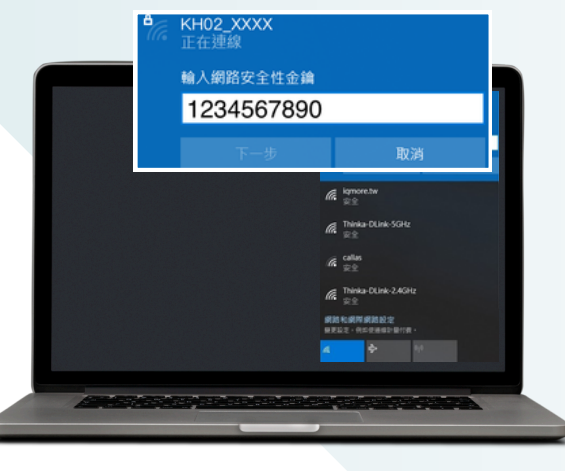

#### 備註事項:

[1] 若無法搜尋到 KH02 WiFi 熱點,請持 續按壓多功能按鈕10秒待螢幕出現提示 訊息。

| RESET<br>Reset WiFi setting!<br>Please wait device reboot!! |
|-------------------------------------------------------------|
|                                                             |

隨後重新啟動即可進入設定狀態並會自 動開啟WiFi 熱點功能

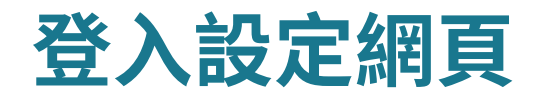

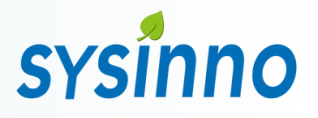

## KH02 具備遠端連線設定功能,在網路連線狀態下可以透過電腦或手機登入設定頁面

2

## 開啟KH02 電源,等待開機完成後按下多 功能按鈕[1]

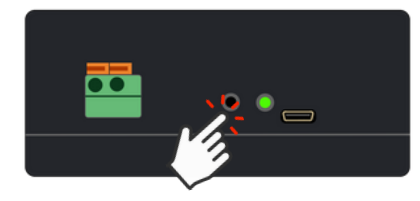

### 螢幕顯示KH02連線資訊與網路IP位址[2]

| PID:         | KH02                     |
|--------------|--------------------------|
| SNO:         | 000000000000001          |
| F/W version: | 2.01.001                 |
| Memory:      | 0/0                      |
| WiFi Mac:    | b8:27:eb:c7:a8:4c        |
| WiFi Status: | connected                |
| SSID:        | sysinno-test-AP   毎線網路位址 |
| IP Address:  | 192.168.0.100            |
| RSSI:        | -45dB                    |
| LAN MAC:     |                          |
| LAN ID.      |                          |

| 頁面         | 哈亚加      | _ 'nup.//xx.xx       | (.xx.xx] | [3]旭 | Ŀ八ī |
|------------|----------|----------------------|----------|------|-----|
| 👻 🥖 КНО2 І | AQ       | × +                  |          | - 0  | ×   |
| ← → C      | http://1 | 92.168.0.100         | 20       |      | :   |
|            |          | iAeri                | S        |      |     |
|            |          |                      | 9        |      |     |
|            |          | LOGIN<br>3. Username |          |      |     |

# 3

輸入帳號與密碼後登入: 出廠預設 username: admin password: admin

### 備註事項:

[1] 若初次使用設備將處於設定狀態(開啟 WiFi 熱點功能),請先連接KH02 WiFi 熱點
[2] 連線資訊顯示無線網路與乙太網路IP位 址,用戶可依據實際連線狀況擇一使用
[3] 「http://xx.xx.xx」只為示意,用戶必 須輸入實際IP位址

# Direct WiFi 模式連線設定

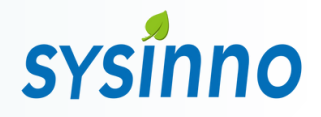

## 登入設定網頁後,在選單欄中點擊「網路」「無線網路」進入無線網路設定頁面

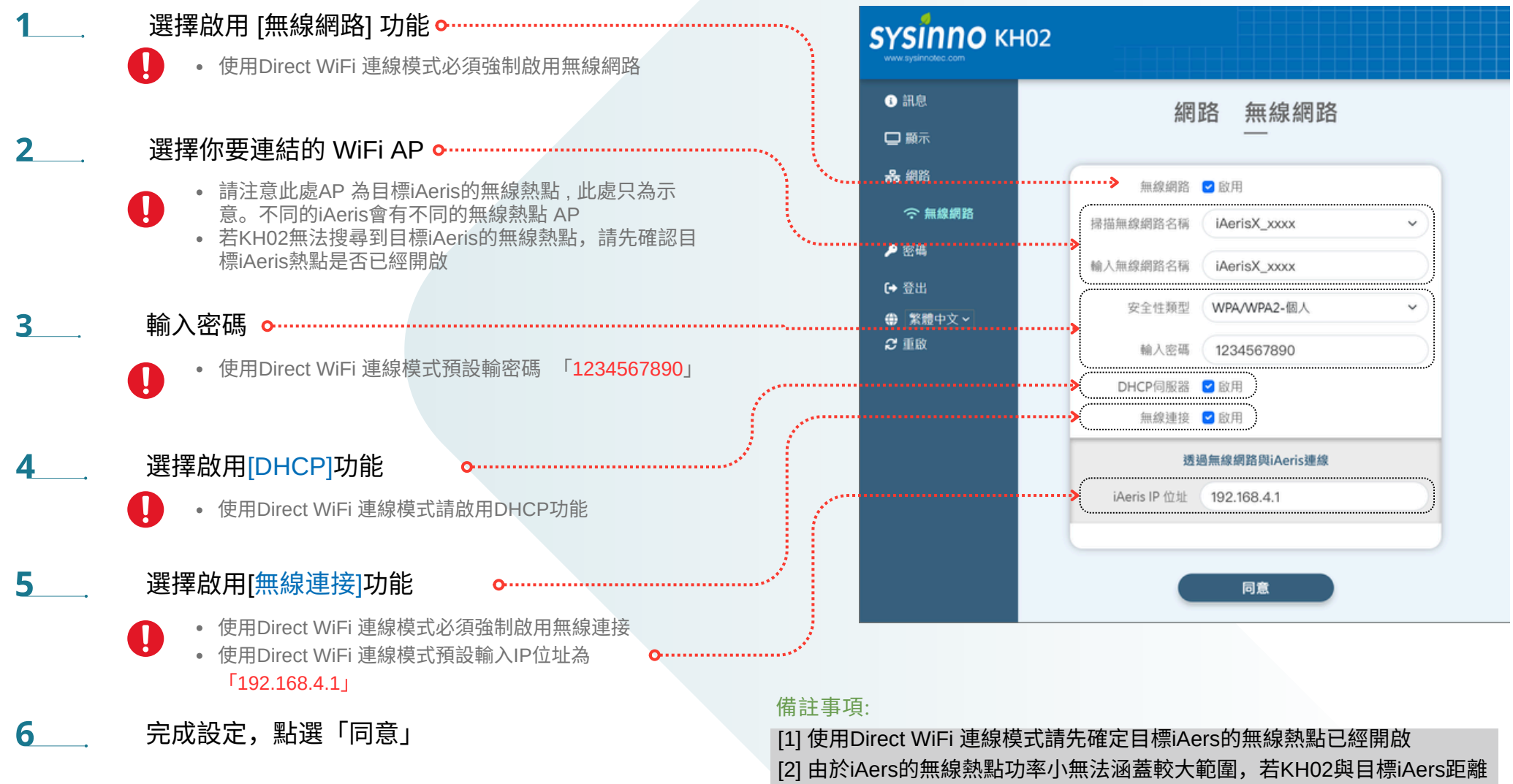

過遠或是環境中無線訊號複雜請改用RS485模式或WiFi Intranet 模式

# WiFi Intranet 模式連線設定

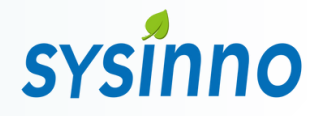

## 登入設定網頁後,在選單欄中點擊「網路」 「無線網路」進入無線網路設定頁面

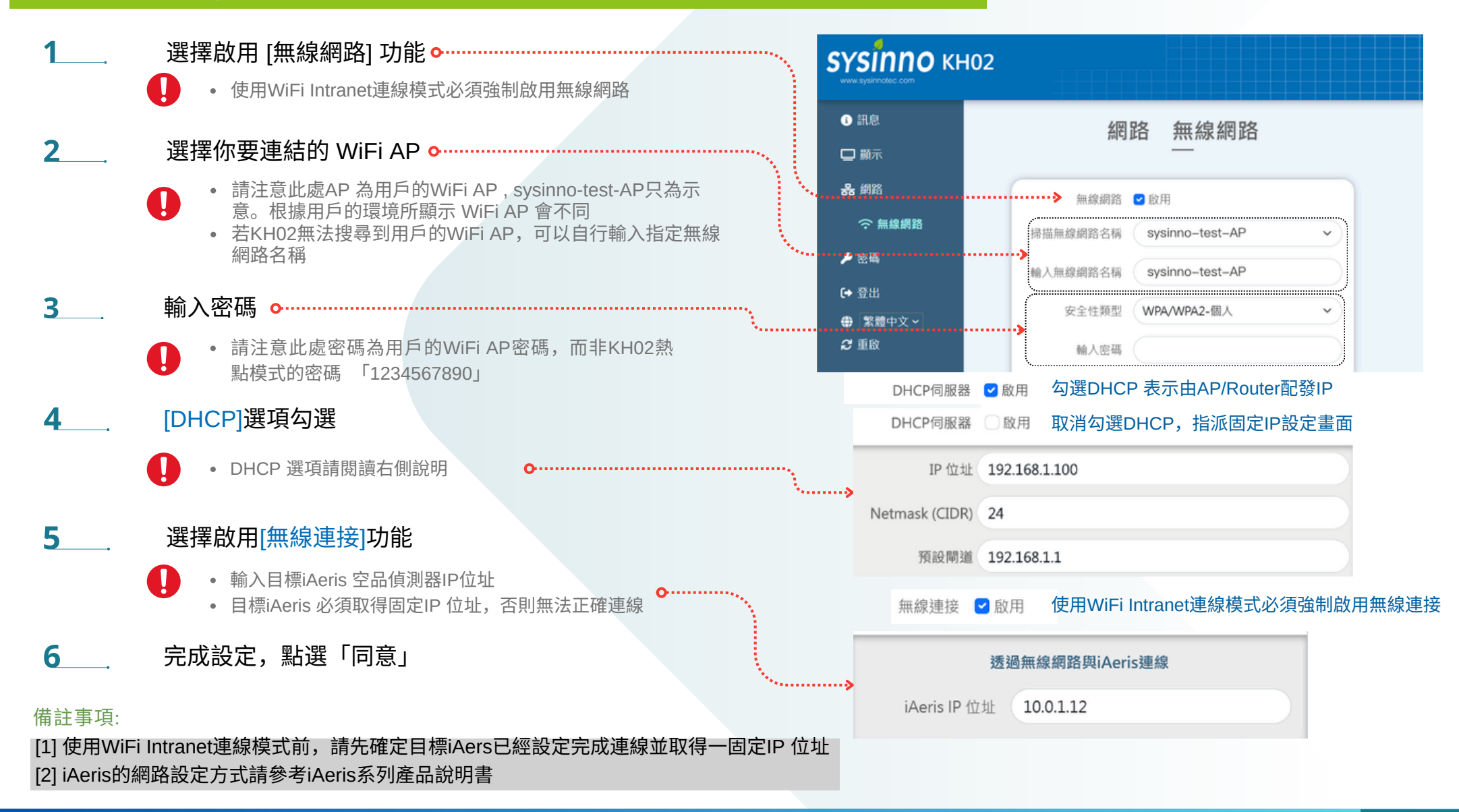

# 顯示版型設定

## 顯示設定

1.在選單中點擊「顯示」進入顯示設定頁面
 2.選擇版型[1]、語言、日期格式與時間格式
 3.若需客製可以選擇自行準備的圖檔作為商標、標題與背景使用
 4.若需輪播顯示各因子的歷史曲線,可勾選啟用「歷史曲線」選項
 5.顯示因子預設為目標iAeris因子數目,可勾選「自定義顯示因子」後進行變更
 6.設定完成點擊「儲存」按鈕後,裝置必須重新開機才會套用設定

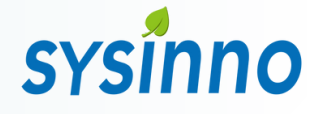

備註事項:

[1]KH02 目前支援簡易版型供使用者選擇

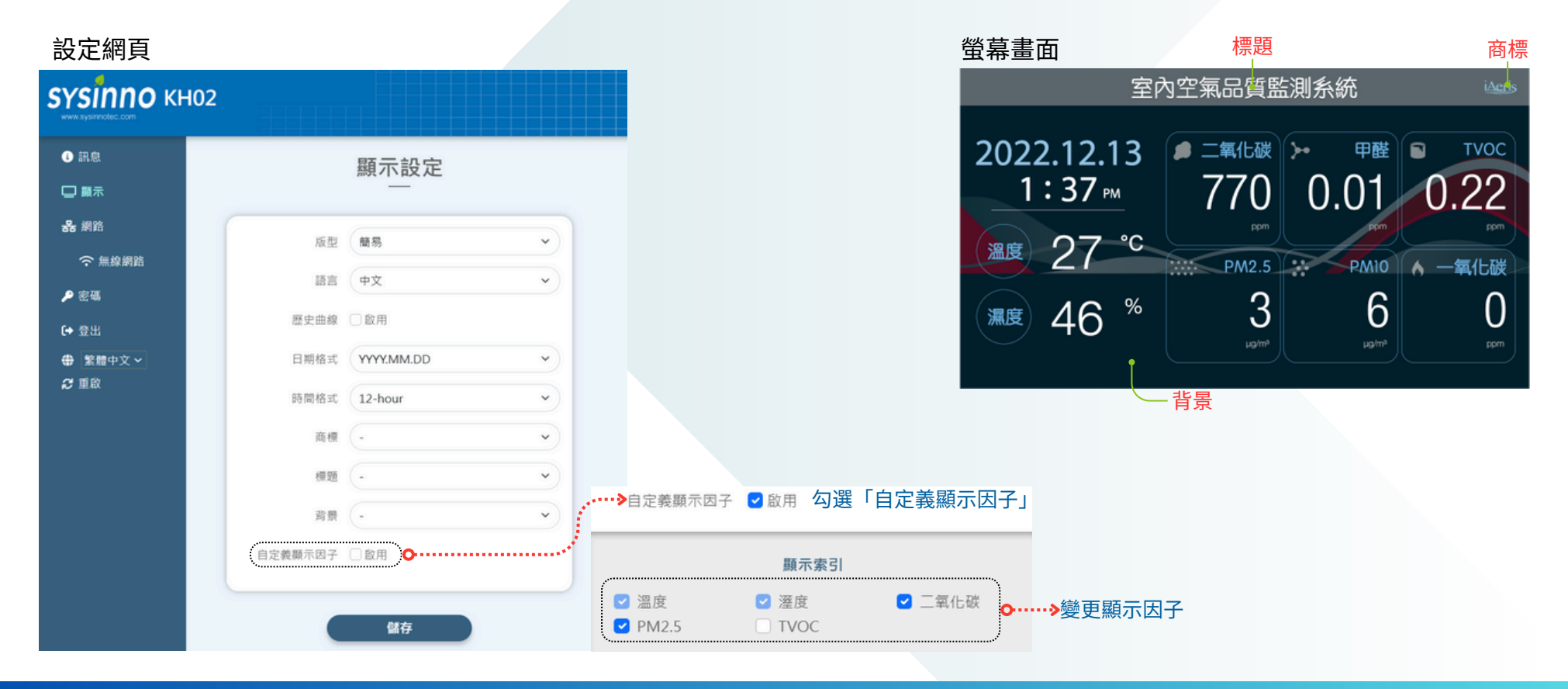

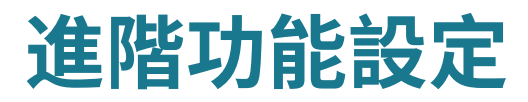

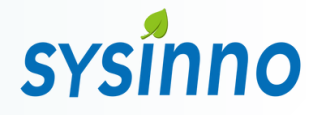

設定網頁除了上述「無線網路」「顯示版版型」 設定功能,還有其他多種功能在此章節說明

## 裝置訊息

1.在選單中點擊「訊息」進入裝置訊息頁面 2.裝置訊息頁面可以得知KH02 的詳細資訊

| <b>SYSINNO</b> КН | 102          |                   |
|-------------------|--------------|-------------------|
| ③ 訊息              |              | 訊息                |
| 🖵 顯示              |              | —                 |
| 品 網路              | 產品名稱         | KH-02             |
| ☆ 無線網路            | 朝體版本         | 04 022 1 04 010   |
| ▶ 密碼              | #U12/IA-T    |                   |
| [→ 登出             | 無線網路名稱       | sysinno-nc        |
| ● 繁體中文 >          | 無線網路MAC位址    | b8:27:eb:16:7c:c5 |
| お車取               | 無線網路IP位址     | 172.24.20.34      |
|                   | 無線接收信號強度     | -48 db            |
|                   |              |                   |
|                   | 斎品夕羅         | iAeris74          |
|                   |              | 17502447110000000 |
|                   | 產品序號         | 17ES2447H0009999  |
|                   | 韌體版本         | - server          |
|                   |              | ·····             |
| 目                 | 標iAeris 資訊 🤇 | y                 |

## 變更帳號密碼

- 1. 在選單中點擊「密碼」進入帳號與密碼設定頁面
- 2. 重新設定使用者帳號[1]
- 3. 重新設定使用者密碼[2] 並確認新密碼
- 4. 密碼設定完成後會自動登出設定頁面

| SYSINNO KI  | 02             |
|-------------|----------------|
| 1 訊息        | 更改密碼           |
| 🖵 顯示        |                |
| 品 網路        | 体田李妮融 admin    |
| ☆ 無線網路      | GC/T3 TH YR 3K |
| ▶ 密碼        | 新密碼            |
| [→ 登出       | 確認密碼           |
| ● 繁體中文 >    |                |
| <i>€</i> 重啟 | 同意             |

### 備註事項:

[1] 若忘記帳號密碼無法登入時,可持續按壓多功能按 鈕10秒切換為原廠熱點模式及重置登入帳號與密碼[2] 密碼設定最少8個字元數

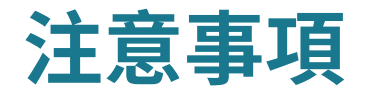

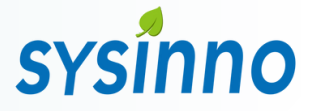

- 本產品僅提供一般室內空氣因子資訊,不能用來確定對任何個人健康之影響,亦不能用來 當作消防/火災警報器使用
- 使用本產品時,請遠離熱源處與容易滴水或濺水的地方
- 請勿將異物(針狀物、金屬絲、棒狀物)插入空氣通風口,以免影響感測數值接觸內部還可能照成觸電、故障
- 禁止非技術人員進行分拆、改造、修理
- 安裝時請使用正確的接頭及線材,請勿將接頭強行插入連接埠。若因人為操作導致產品損壞,例如插入錯的腳位,則不負保固之責任

#### 【 注意 】 供電須知 本產品使用內附的電源供應器或進行供電。

#### 【 注意 】

- 產品可具備的通訊功能(RS485,WiFi)專門為 iAeris 空品偵測器通訊所設計,請勿用於其 他應用。
- 本產品採用Mini HDMI 輸出接口,請使用正 確線材或利用轉接頭轉換成HDMI 接口輸出。
- 若有設定與安裝需求請洽當地經銷商及當地 業務尋求技術支援。

【使用正確的接頭及連接埠】

- 請勿將接頭強行插入連接埠。檢查連接埠是 否有異物阻塞。如果接頭與連接埠無法輕易 接合,可能是因為彼此不相符。請確定接頭 與連接埠相符,且接頭已對準與連接埠相對 應的正確位置。
- 若因人為操作導致產品損壞,例如插入錯的
   腳位,則不負保固之責任。

#### 禁止活線作業

變更電源與連接埠端子時務必先斷電再進行接線設 定,等設定完後再重新上電。

#### 供電規範

內附的變壓器輸出電壓輸出電壓5V為Micro USB接 頭。請勿任意改裝或延長電源供應器線材,否則可 能造成設備毀損。